Tiešsaistes iestatīšana https://ij.start.canon

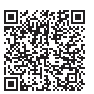

## 1. lepakojuma saturs

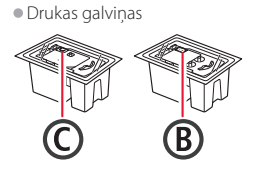

- Tintes pudelītes
- Strāvas vads
- Uzstādīšanas kompaktdisks Informācija par drošību un cita svarīga informācija
- Darba sākšana (šī rokasgrāmata)

## 2. lepakojuma materiālu noņemšana

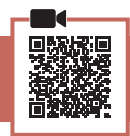

- 1 Nonemiet un iznīciniet visus iepakojuma materiālus un oranžo līmlenti.
- Atveriet skenēšanas ierīci / vāciņu, izņemiet 2 un utilizējiet iekšā esošo oranžo līmlenti un aizsargmateriālu.

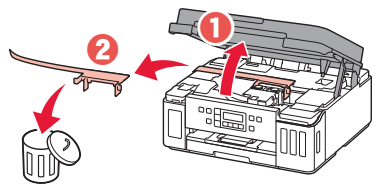

## 3. Drukas galviņu uzstādīšana

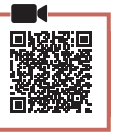

1 Atveriet drukas galviņas bloķēšanas vāku.

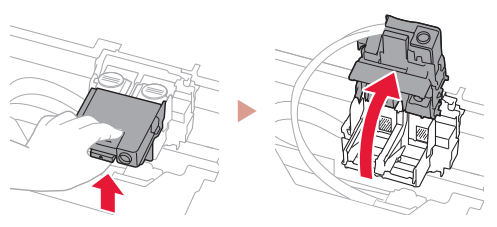

2 Iznemiet no iepakojuma katru drukas galviņu un noņemiet uzlīmi.

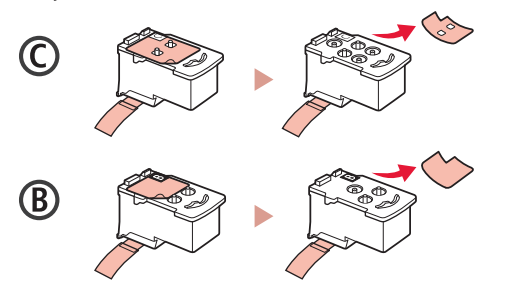

3 Noņemiet aizsarglīmlenti.

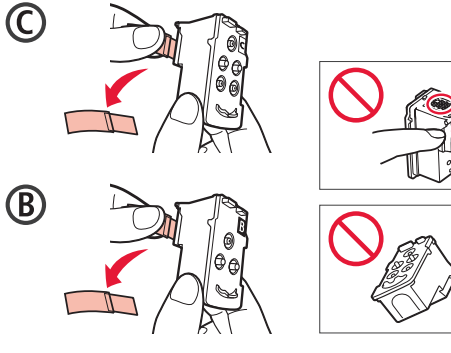

4 levietojiet C (krāsu) drukas galviņu kreisajā pusē un B (melno) drukas galviņu labajā pusē.

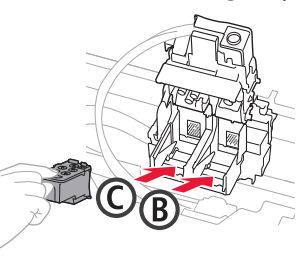

5 Aizveriet drukas galviņas bloķēšanas vāku un nospiediet, līdz tas noklikšķ.

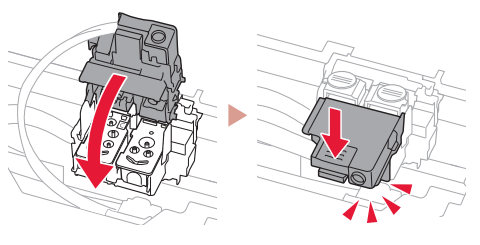

6 Nospiediet uz leju abas savienojuma pogas pilnībā, līdz tās noklikšķ.

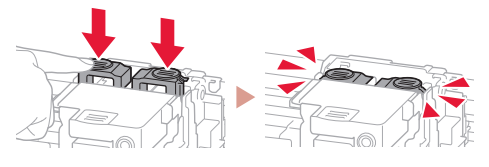

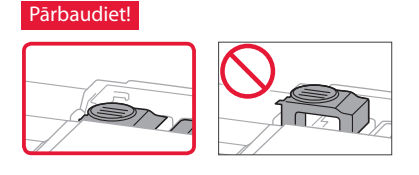

## 4. Tintes iepildīšana

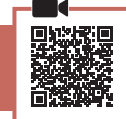

#### Svarīgi!

Rīkojoties ar šo izstrādājumu, ir jāievēro piesardzība darbā ar tinti. Piepildot tintes tvertnes ar tinti, tā var izšļakstīties. Ja tinte nokļūst uz jūsu apģērba vai mantām, to var nebūt iespējams notīrīt.

1 Atveriet tintes tvertnes vāku un tvertnes vāciņu printera kreisajā pusē.

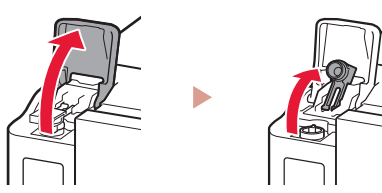

2 Turiet tintes pudelīti stāvus un uzmanīgi pašķiebiet pudelītes vāciņu, lai to noņemtu.

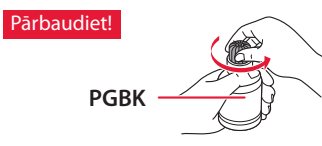

3 Savietojiet tintes pudelītes sprauslu ar ieeju.

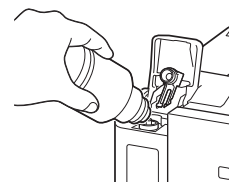

- 4 Lēnām apgrieziet tintes pudelīti otrādi un spiediet lejup, lai izlietu tinti.
  - Ja tinte nelīst, uzmanīgi noņemiet tintes pudelīti un mēģiniet vēlreiz.

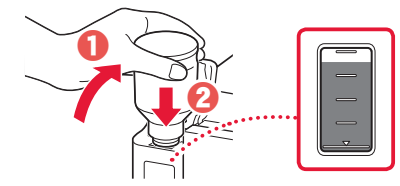

5 Uzmanīgi noņemiet tintes pudelīti no ieeajas.Esiet uzmanīgs, lai tinte neizlīst.

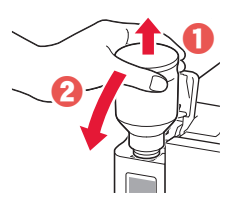

6 Uzlieciet tvertnes vāciņu **droši** un pēc tam aizveriet tintes tvertnes vāku.

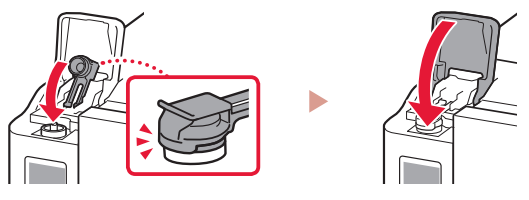

7 Atkārtojiet 1.-6. darbību, lai iepildītu visu tinti attiecīgajās tintes tvertnēs labajā pusē, kā parādīts uzlīmē.

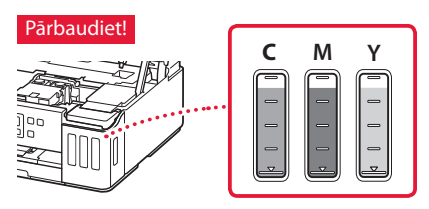

8 Aizveriet skenēšanas bloku/vāku.

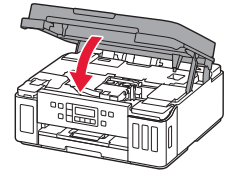

5. Printera ieslēgšana

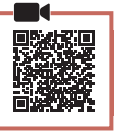

Pievienojiet strāvas vadu.

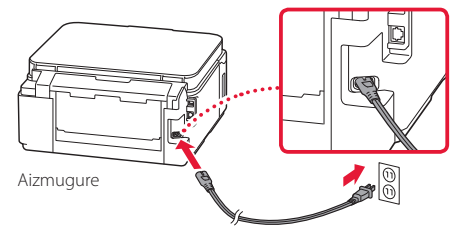

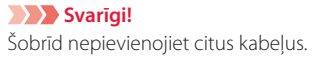

2 Atveriet darbības paneli un nospiediet pogu **Iesl. (ON)**.

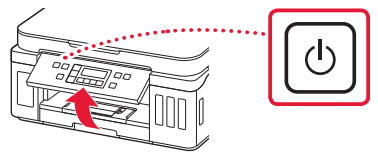

3 Kad tiek parādīts tālāk redzamais ekrāns, izmantojiet pogas ◀ un ▶, lai atlasītu valodu, un pēc tam nospiediet pogu Labi (OK).

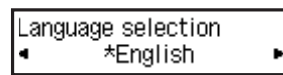

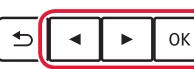

#### Svarīgi!

Ja ekrānā parādās kļūda, skatiet "Ja ekrānā tiek parādīts kļūdas ziņojums (atbalsta kodu)" šajā 3. lpp. un izpildiet norādījumus.

### 6. Papīra ievietošana

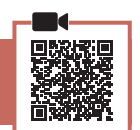

 Kad tiek parādīts tālāk redzamais ekrāns, izmantojiet pogu ◀ un ▶, lai atlasītu Jā (Yes), un pēc tam nospiediet pogu Labi (OK).

Start alignment to improv

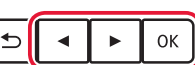

2 Izņemiet kaseti no printera.

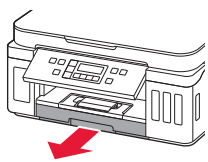

### 3 Bīdiet papīra vadotnes prom vienu no otras.

 Virziet labās puses papīra vadotni uz labo malu. Izlīdziniet priekšējo papīra vadotni ar atzīmi Letter vai A4.

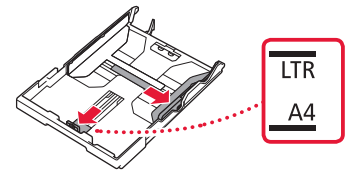

### 4 levietojiet papīru.

- levietojiet vismaz 2 loksnes parastā Letter vai A4 izmēra papīra ar apdrukājamo pusi uz leju.
- Novietojiet papīru pret priekšējo papīra vadotni un izlīdziniet labo papīra vadotni ar papīra platumu.

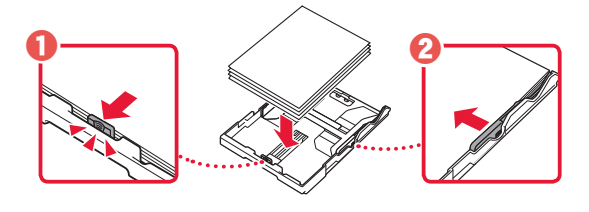

5 levietojiet kaseti.

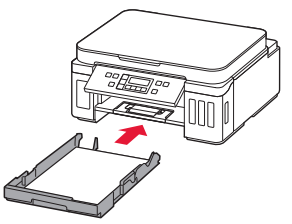

6 Izvelciet papīra izvades uztvērēju.

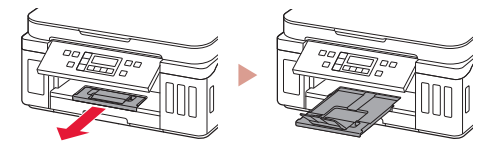

- 7 Izpildiet ekrānā redzamos norādījumus un pēc tam nospiediet pogu **Labi (OK)**.
  - Pārbaudiet, vai Gatavs savien. izveidei (Ready to connect) parādās printera ekrānā.

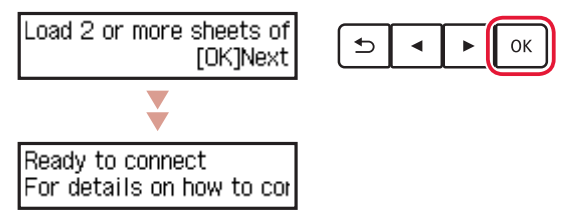

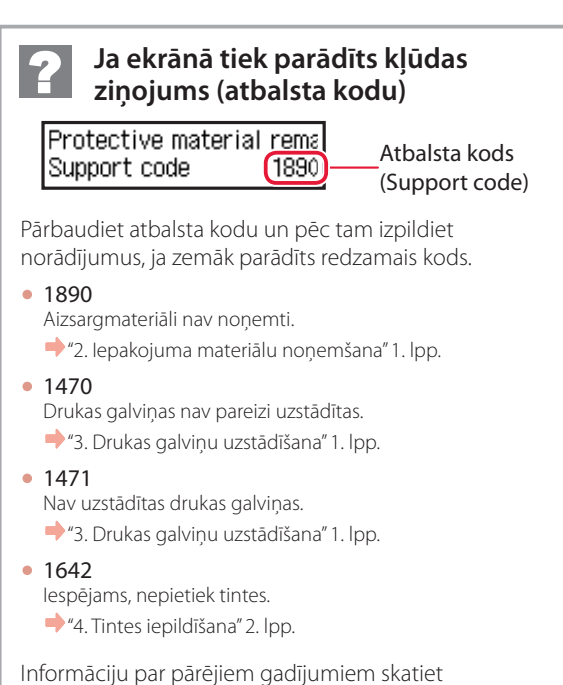

dokumentā Tiešsaistes rokasgrāmata.

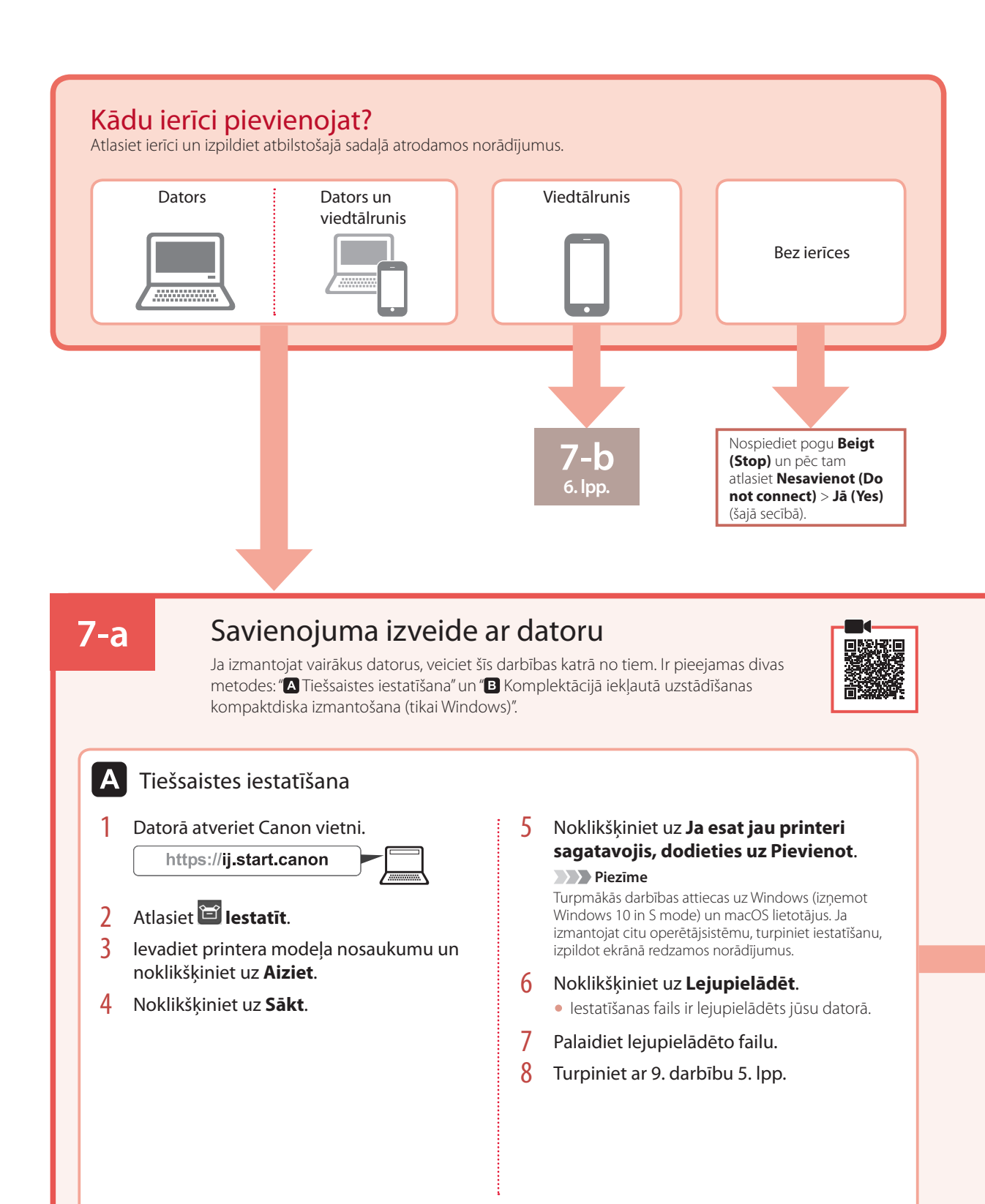

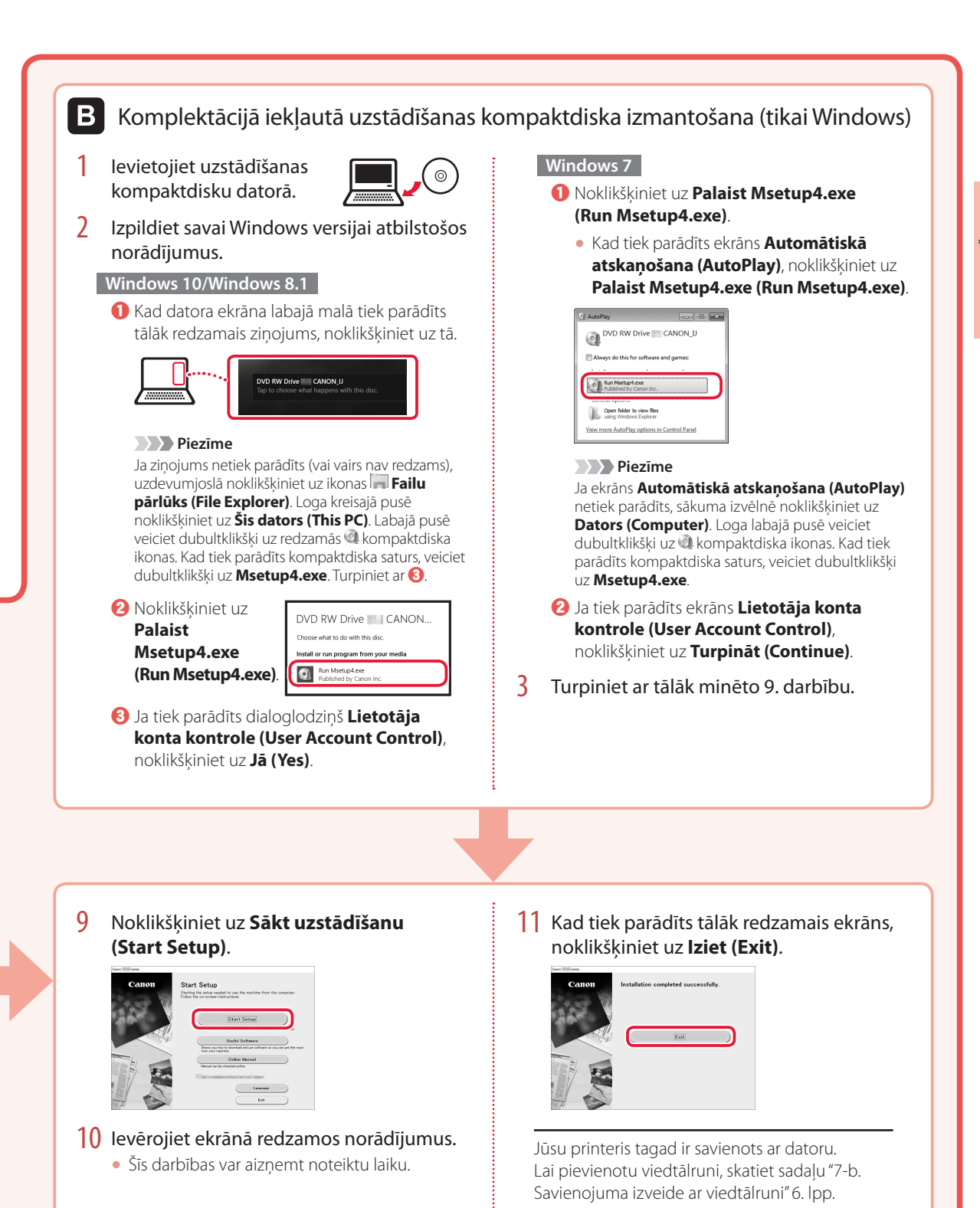

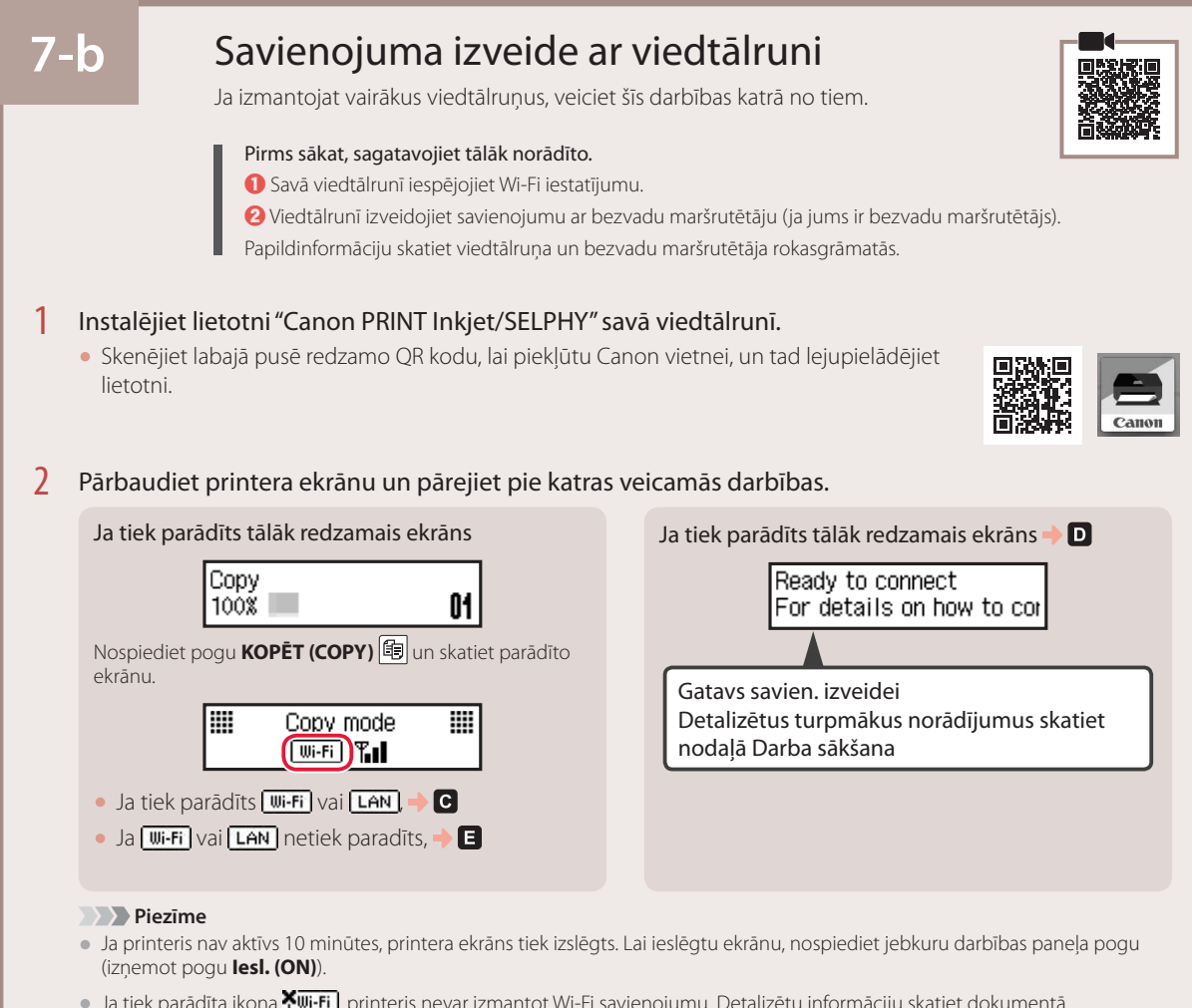

 Ja tiek parādīta ikona Kui-Fi printeris nevar izmantot Wi-Fi savienojumu. Detalizētu informāciju skatiet dokumentā "Bieži uzdotie jautājumi", kas pieejams vietnē "https://ij.start.canon".

# C

3 Atveriet instalēto lietotni.

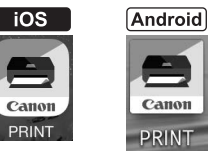

# 4 Lai pievienotu printeri, izpildiet ekrānā redzamos norādījumus.

Pēc printera pievienošanas varēsiet drukāt no sava viedtālruņa. Lai izdrukātu fotoattēlus, skatiet sadaļu "Fotopapīra ievietošana" 8. lpp. D

Procedūras operētājsistēmai iOS un Android atšķiras. Izpildiet savai operētājsistēmai atbilstošos norādījumus.

### iOS

3 Viedtālruņa sākuma ekrānā pieskarieties vienumam lestatījumi (Settings) un pēc tam pieskarieties vienumam Canon\_ij\_XXXX, kas ir pieejams Wi-Fi iestatījumos.

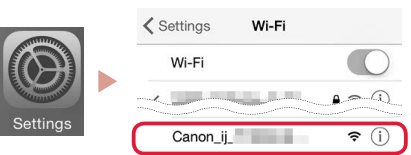

#### Piezīme

Ja Canon\_ij\_XXXX netiek parādīts, izpildiet sadaļā minētās darbības, un pēc tam vēlreiz meklējiet Canon\_ij\_XXXX.

4 Atveriet instalēto lietotni un tad izpildiet ekrānā redzamos norādījumus, lai pievienotu printeri.

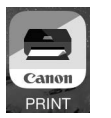

 Printeris ir pievienots ar jūsu izmantotajai videi atbilstošāko savienojuma metodi.

## Android

3 Atveriet instalēto lietotni un tad izpildiet ekrānā redzamos norādījumus, lai pievienotu printeri.

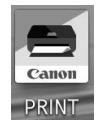

 Printeris ir pievienots ar jūsu izmantotajai videi atbilstošāko savienojuma metodi.

#### Piezīme

Ja ziņojums "**No printer has been added. Perform printer setup?**" netiek parādīts pēc lietojumprogrammas startēšanas, izpildiet sadaļā minētās darbības un pēc tam atkal veiciet darbības viedtālrunī.

Pēc printera pievienošanas varēsiet drukāt no sava viedtālruņa. Lai izdrukātu fotoattēlus, skatiet sadaļu "Fotopapīra ievietošana" 8. lpp.

# E

3 Aptuveni 3 sekundes turiet nospiestu pogu Bezvadu savienojums (Wireless connect).

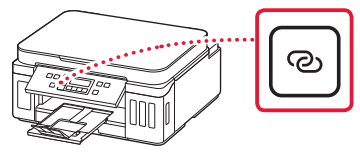

4 Kad printera ekrānā parādās ziņojums Izpildiet datorā, viedtālrunī vai citā ierīcē redz. norādījumus, pārejiet pie D.

# Fotopapīra ievietošana

Fotopapīru var ievietot tikai aizmugures paliktnī.

1 Atveriet aizmugurējā uztvērēja vāku un izvelciet papīra balstu.

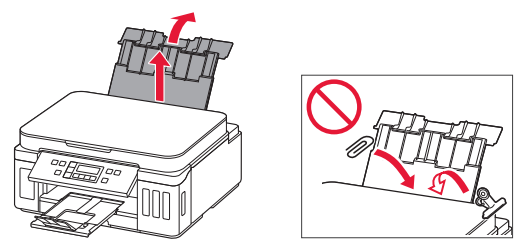

2 Atveriet padeves slota vāku un virziet labās puses papīra vadotni līdz pašai labajai malai.

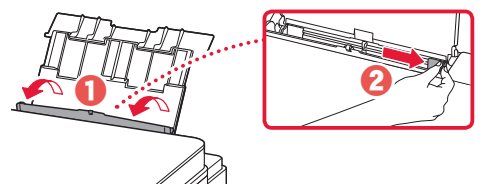

3 levietojiet vairākas fotopapīra loksnes ar apdrukājamo pusi uz augšu un bīdiet malējo papīra vadotni pret papīra kaudzītes malu.

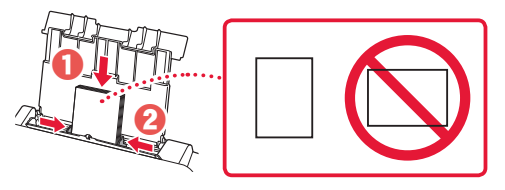

4 Aizveriet padeves slota vāku.

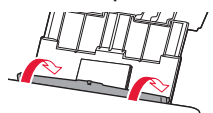

- 5 Kad **Reģistrēt aizmugures paliktņa papīra** informāciju (Save the rear tray paper information) parādās printera ekrānā, nospiediet pogu **Labi** (OK).
- 6 Atlasiet papīra izmēru un veidu un pēc tam nospiediet pogu **Labi (OK)**.

# Printera transportēšana

Pārvietojot printeri, pārbaudiet šos nosacījumus. Detalizētu informāciju skatiet dokumentā Tiešsaistes rokasgrāmata.

Lai novērstu tintes noplūdi, pārbaudiet, vai abas savienojuma pogas ir pilnībā nospiestas uz leju.

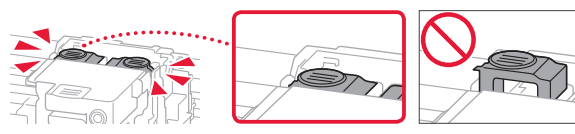

### Pārbaudiet, vai tintes vārsta svira ir noslēgta.

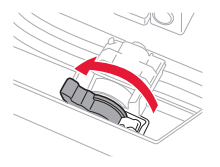

### Tintes noplūdes gadījumā ievietojiet printeri plastmasas maisā.

- lepakojiet printeri izturīgā kastē, lai tā būtu novietota uz apakšdaļas, un izmantojiet atbilstošu aizsargmateriālu, lai nodrošinātu drošu transportēšanu.
- Nesasveriet printeri. Tinte var izplūst.
- Lūdzu, rīkojieties uzmanīgi un nodrošiniet, lai kaste būtu plakanā stāvoklī, NEVIS apgāzta otrādi vai uz sāniem, jo printeris var būt bojāts un tajā esošā tinte var izplūst.
- Ja printera transportēšanu veic transporta uzņēmums, apzīmējiet kasti ar uzrakstu "AUGŠPUSE", lai printeris būtu novietots uz apakšdaļas. Tāpat apzīmējiet ar uzrakstiem "PLĪSTOŠS" vai "APIETIES UZMANĪGI".

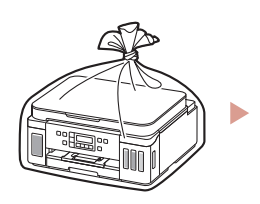

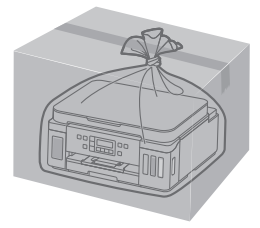